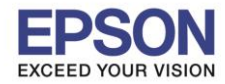

ในการใช้งานหรือการติดตั้งโปรแกรมบนระบบ Windows 7 หากไม่ได้ติดตั้งในสถานะของ Admin เครื่อง อาจทำให้

้มีผลกับการใช้งานและการตั้งค่าในไดร์เวอร์เครื่องพิมพ์ซึ่งเกิดจากระบบ User Account Control (UAC) ในระบบวินโดว์

## *ซึ่*งเราสามารถปรับลดระบบการตรวจสอบสิทธิดังกล่าวได้ตามวิธีการดังนี้

| Custom Paper Siz               | ze                          | 9           | X      |   |                                   |
|--------------------------------|-----------------------------|-------------|--------|---|-----------------------------------|
| Details:                       |                             |             |        | F |                                   |
| Custom 1                       | 4.13 x 9.49 "               |             |        |   |                                   |
| Custom 2                       | 8.27 x 11.69 "              | Custom 2    | =      | - |                                   |
| Custom 3                       | 8.27 x 11.69 "              | Custom 3    |        |   |                                   |
| Custom 4                       | 8.27 x 11.69 "              | Custom 4    |        |   |                                   |
| Custom 5                       | 8.27 x 11.69 "              | Custom 5    |        |   |                                   |
| Custom 6                       | 8.27 x 11.69 "              | Custom 6    | *      |   |                                   |
| Change Setting<br>Short Edge[3 | g For<br>.00-8.50 inch]:    | linit       |        |   | กรณีไม่สามารถตั้งค่าขนาดกระดาษได้ |
| 4 13                           | inch                        | Millimatore |        |   |                                   |
|                                | v nen                       | Willimeters |        |   |                                   |
| Long Edge[5.                   | Long Edge[5.00-14.00 inch]: |             |        |   |                                   |
| 9.49                           | inch                        |             |        |   |                                   |
| ✓ Name the                     | Paper Size                  |             |        |   |                                   |
| Paper Name: Restore Defaults   |                             |             | faults |   |                                   |
|                                | ОК                          | Cancel H    | elp    | - |                                   |

1. ไปที่ Start - -> เลือก Control Panel - -> User Accounts

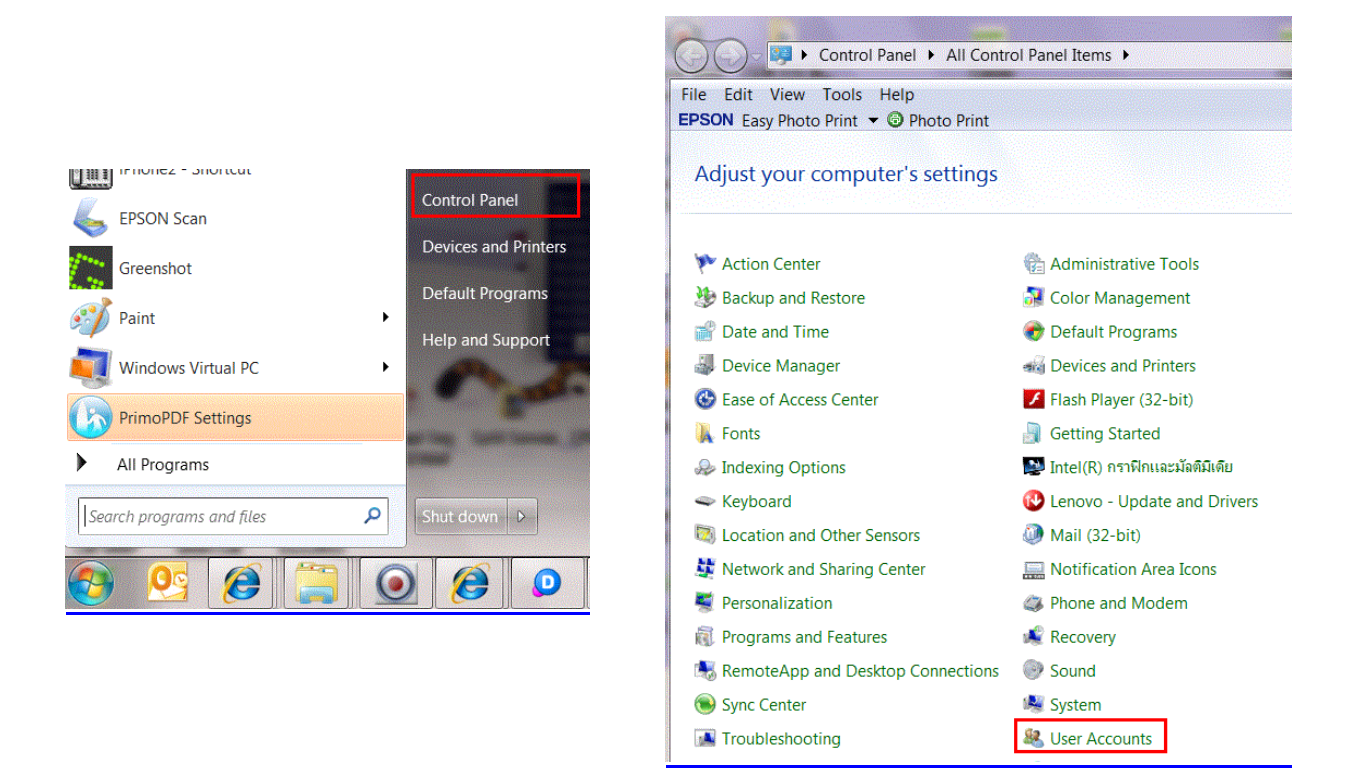

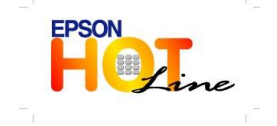

- สอบถามข้อมูลการใช้งานผลิตภัณฑ์และบริการ
  - โทร**.0-2685-9899**
- เวลาทำการ : วันจันทร์ ศุกร์ เวลา 8.30 17.30 น.ยกเว้นวันหยุดนักขัตฤกษ์
- www.epson.co.th

EPSON THAILAND / Mar 2013

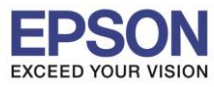

2. เลือก Change User Account Control Settings

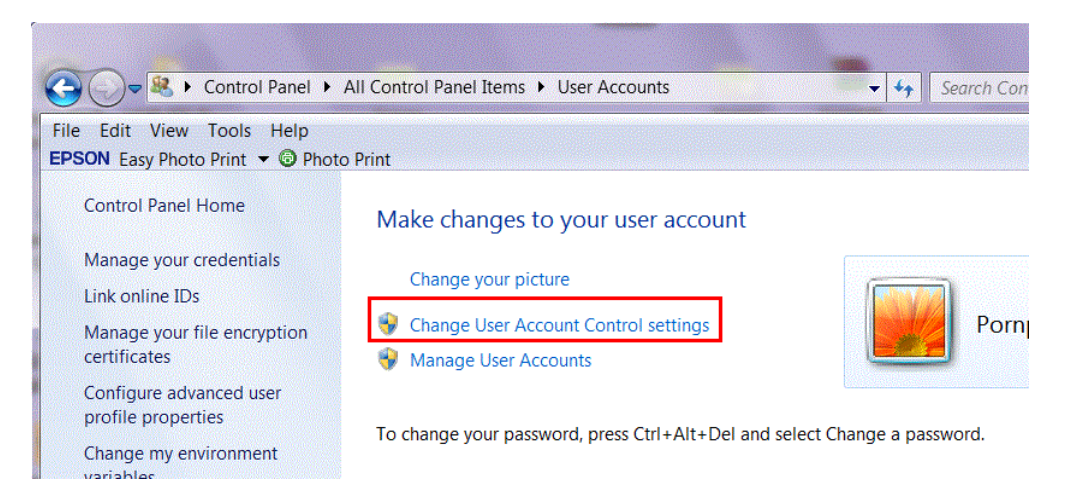

3. ไปที่ Never notify จากนั้นคลิก OK

| User Account Control Settings                                            |                                                                                                    |
|--------------------------------------------------------------------------|----------------------------------------------------------------------------------------------------|
| Choose when to be<br>User Account Control hel<br>Tell me more about User | e notified about changes to your computer<br>ps prevent potentially harmful programs from making changes to your computer.<br>Account Control settings                                                                                                    |
| Always notify                                                            |                                                                                                    |
| - [ -<br>                                                                | <ul> <li>Never notify me when:</li> <li>Programs try to install software or make changes to my computer</li> <li>I make changes to Windows settings</li> <li>Not recommended. Choose this only if you need to use programs that are not certified for Windows 7 because they do not support User Account Control.</li> </ul> |
| Never notify                                                             |                                                                                                    |
|                                                                          | <b>OK</b> Cancel                                                                                                    |

4. จากนั้น Restart เครื่องคอมพิวเตอร์ 1 ครั้ง

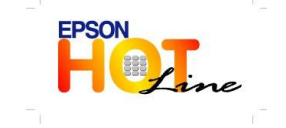

EPSON THAILAND / Mar 2013